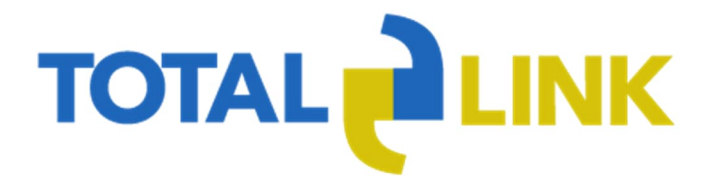

# Handleiding Projecten dashboard

0.2

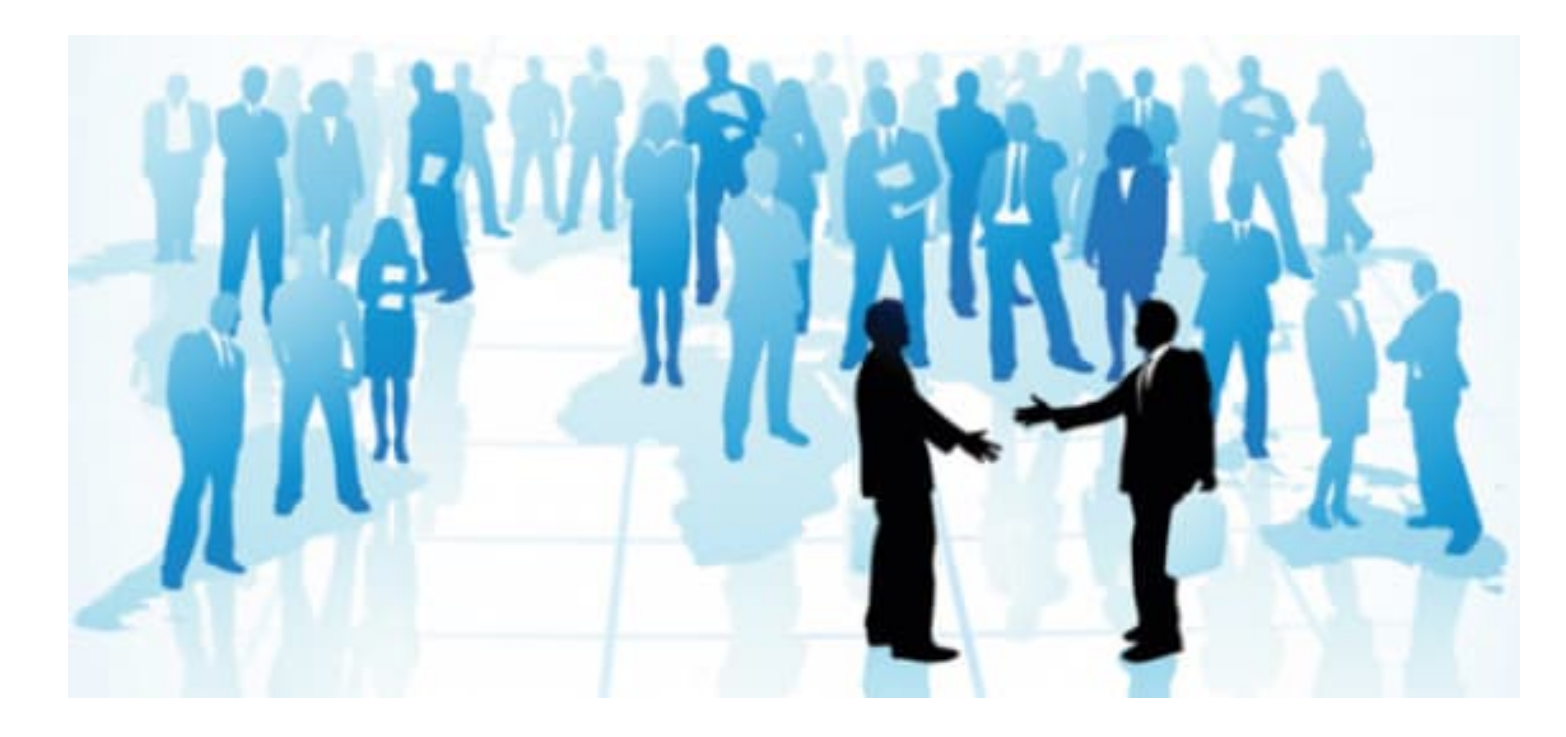

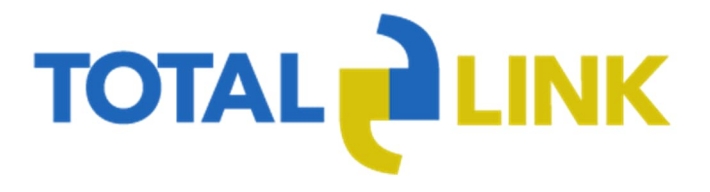

# Inhoudsopgave

## Inhoudsopgave

| Algemeen            | 3   |
|---------------------|-----|
| Dashboard lezen     | 3   |
| ZOEKEN EN NAVIGEREN | . 4 |
| TOELICHTING TEGEL   | . 6 |

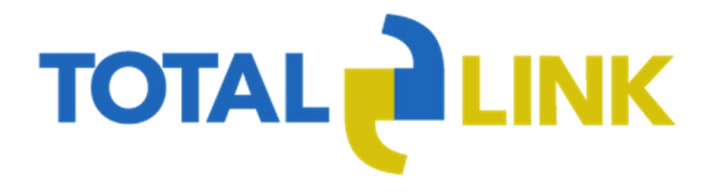

## Algemeen

Deze handleiding heeft als doel de gebruiker op weg te helpen met de functies binnen het Projectendashboard Projectview in Totallink. Het dashboard haalt zijn informatie uit de bestaande gegevens binnen Totallink. Er is ook informatie opgeslagen die enkel wordt gebruikt voor het projectendashboard. In deze handleiding wordt uitgelegd hoe het dashboard gelezen kan worden en hoe de projectendashboard-specifieke velden gevuld moeten worden.

Het dashboard is voorzien van helpteksten waarin vermeld staat hoe de getoonde informatie gelezen dient te worden.

## Dashboard lezen

Indien u bent ingelogd in Projectview ziet u onderstaand scherm. Dit is het startscherm van Projectview.

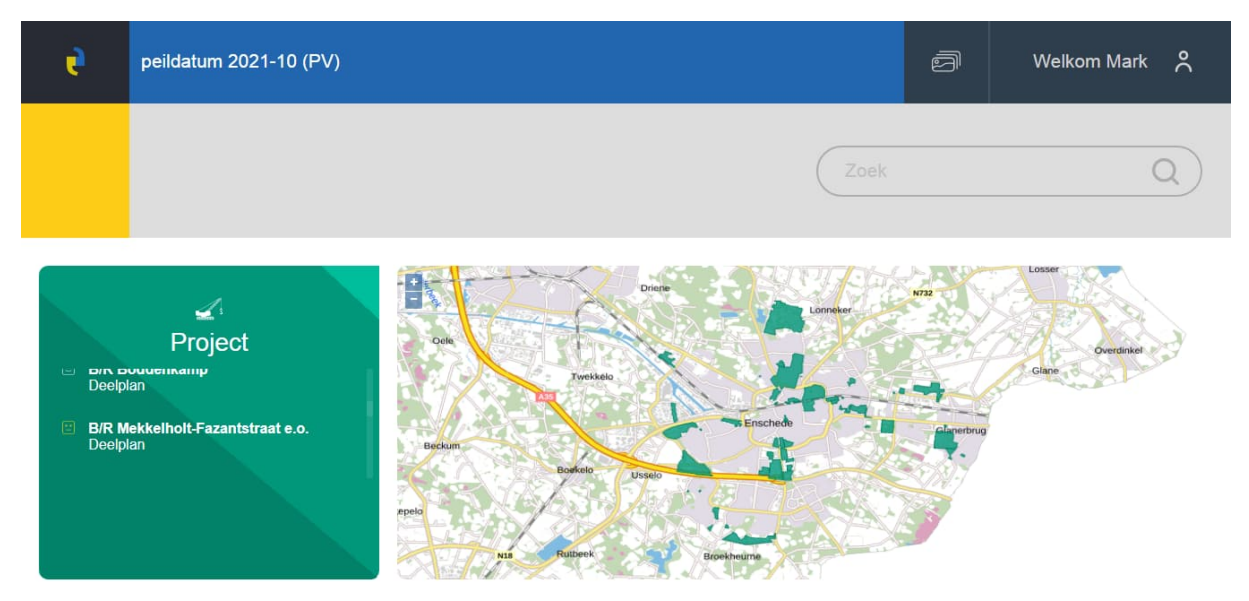

Zichtbaar zijn de lopende projecten.

De status van de projecten wordt afgebeeld met een rode, gele of witte smiley. Het laatst geselecteerde project staat daarbij steeds bovenaan. Daaronder staan de projecten op alfabetische volgorde.

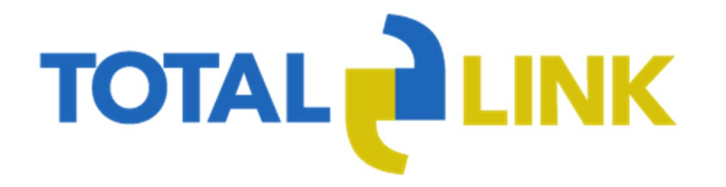

#### **ZOEKEN EN NAVIGEREN**

Een project kan worden gezocht door rechts in de grijze balk (bij het vergrootglas) een (deel van een) zoekterm in te geven. Tijdens het ingeven van de zoekterm toont het scherm alle projecten die aan de zoekcriteria voldoen.

| and s                                       |  |  |  |  |  |  |
|---------------------------------------------|--|--|--|--|--|--|
| PROJECT                                     |  |  |  |  |  |  |
|                                             |  |  |  |  |  |  |
|                                             |  |  |  |  |  |  |
| Velve Lindenhof                             |  |  |  |  |  |  |
| Understand Deelplan Velve-Lindenhof         |  |  |  |  |  |  |
| Deelplan Velve Lindenhof-Groen              |  |  |  |  |  |  |
| Deelplan Velve Lindenhof-Leeghwaterrrstr    |  |  |  |  |  |  |
| Deelplan Velve Lindenhof-Hart v/d Wijk      |  |  |  |  |  |  |
| Deelplan Velve Lindenhof-Nd Esmarkerrondweg |  |  |  |  |  |  |
| Deelplan Velve Lindenhof-Lage Bothof        |  |  |  |  |  |  |

Klik op het betreffende project om het dashboard van het project op te vragen. Tevens kunt u in de stadskaart op het desbetreffende exploitatiegebied klikken om het dashboard van het project op te vragen.

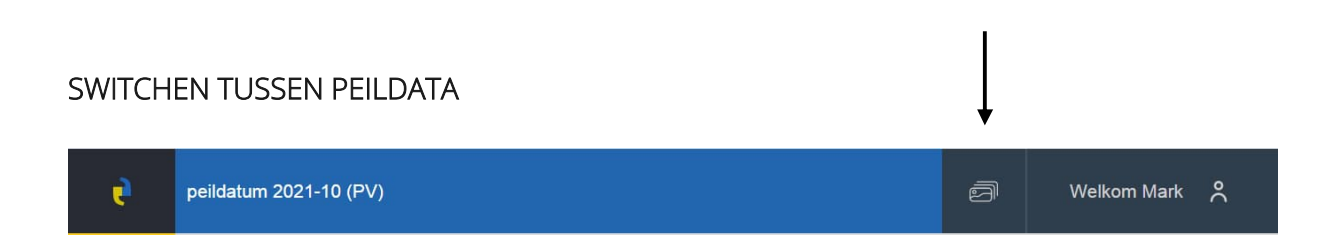

In het dashboard bij het icoontje links naast uw naam kunt u switchen tussen de verschillende peildata. Het peilmoment dat getoond wordt staat links in de blauwe balk.

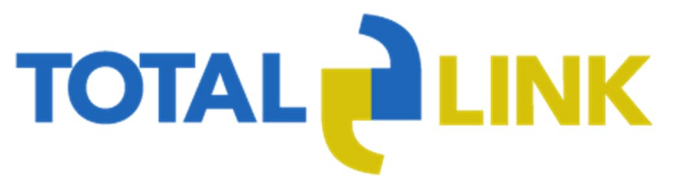

### DASHBOARD PER PROJECT

Het dashboard van het desbetreffende project verschijnt nu. Het dashboard bestaat uit 9 tegels met verschillende onderwerpen.

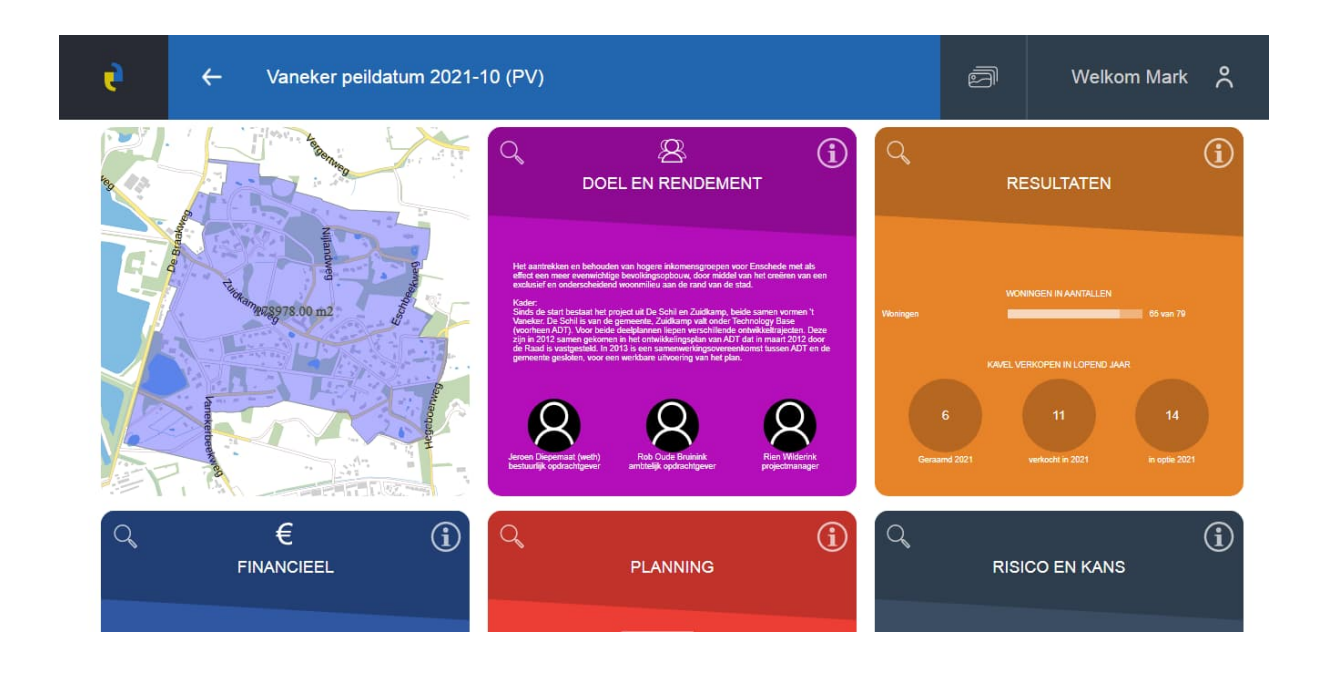

Klik op het vergrootglas of op de tegel om detailinformatie van de betreffende tegel op te vragen.

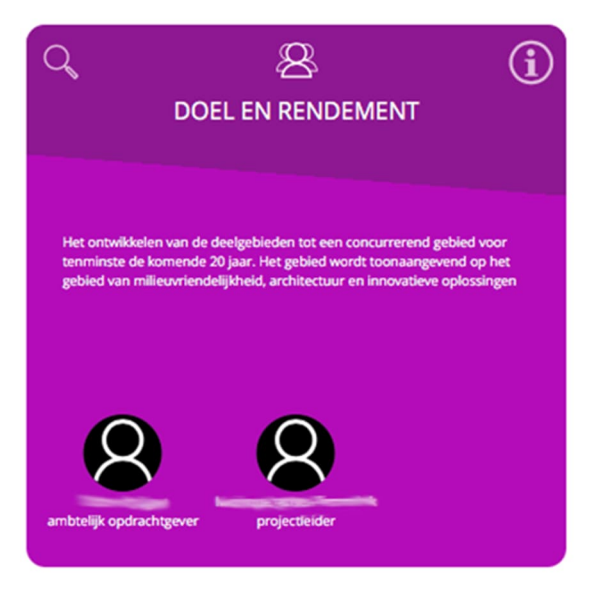

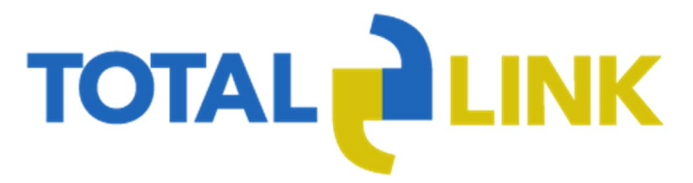

- 8 ×

Er verschijnt nu een tegel met detailinformatie

| 6        | ) 👌 http:// | promis-test/TilesDashBoard.aspx?o=Project8ki=39 | ,D + C ≷ Promis     | ×             |          |                                                                   | 6 6 0     |
|----------|-------------|-------------------------------------------------|---------------------|---------------|----------|-------------------------------------------------------------------|-----------|
|          |             |                                                 |                     |               | $\sim$   | > <b>(</b>                                                        | ^         |
|          |             |                                                 |                     | DOEL          | . EN REN | DEMENT                                                            |           |
|          |             |                                                 |                     |               |          |                                                                   |           |
|          |             |                                                 |                     |               |          |                                                                   |           |
|          |             | PROJECTDOELSTELLING                             |                     |               |          | RELATIE PROGRAMMADOELSTELLINGEN/ BEOOGD MAATSCHAPPELIJK RENDEMENT |           |
|          |             | dit is een oefentekst t.b.v. het                | t testen 26-06-2018 |               |          | dit is een oefentekst t.b.v. het testen 26-06-2018                |           |
|          |             |                                                 |                     |               |          |                                                                   |           |
|          |             |                                                 |                     |               |          |                                                                   |           |
|          |             |                                                 |                     |               |          |                                                                   |           |
|          |             |                                                 |                     |               |          |                                                                   |           |
|          |             |                                                 |                     |               |          |                                                                   |           |
|          |             | RELATIE MET CONCERNOPDRACHTE                    | N                   |               |          | RELATIE TOT HET COALITIEAKKOORD                                   |           |
|          |             |                                                 |                     |               |          | dit is een oefentekst t.b.v. het testen 26-06-2018                |           |
|          |             |                                                 | h Oudo Pruinink     | Barbara Butid |          |                                                                   |           |
| <b>—</b> | 6           | bestuurlijk opdrachtgever ambt                  | elijk opdrachtgever | projectleider | r        |                                                                   | <br>16:07 |

#### TOELICHTING TEGEL

Klik op het i-symbool rechtsboven voor een toelichting op de desbetreffende tegel.

| Testomgeving | Welkom Ineke |
|--------------|--------------|
|              | i            |